# **MCompressor**

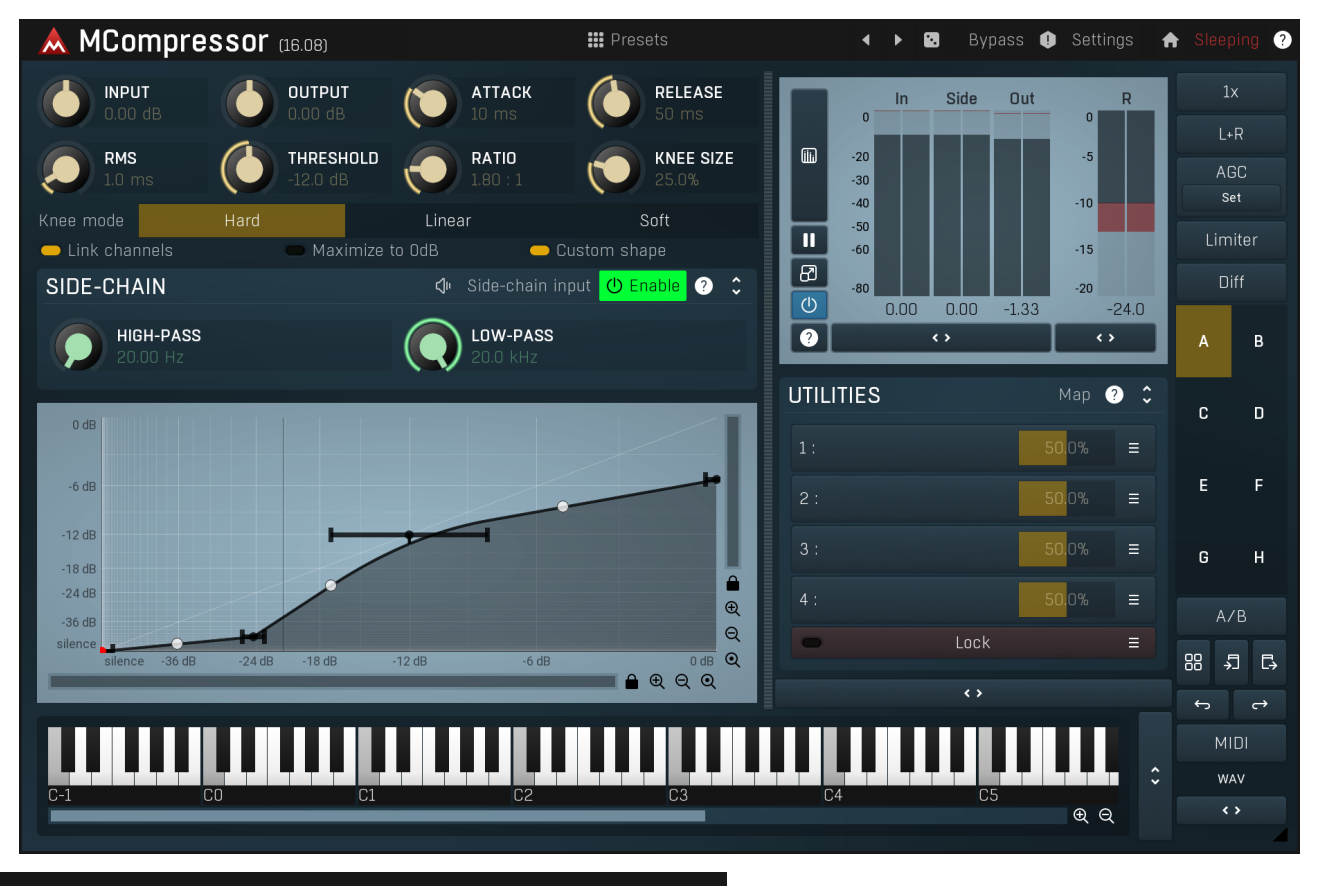

Presets

Presets

Presets button shows a window with all available presets. A preset can be loaded from the preset window by double-clicking on it, selecting via the buttons or by using your keyboard. You can also manage the directory structure, store new presets, replace existing ones etc. Presets are global, so a preset saved from one project, can easily be used in another. The arrow buttons next to the preset button can be used to switch between presets easily.

Holding Ctrl while pressing the button loads a random preset. There must be some presets for this feature to work of course.

Presets can be backed up by 3 different methods:

- A) Using "Backup" and "Restore" buttons in each preset window, which produces a single archive of all presets on the computer.
- B) Using "Export/Import" buttons, which export a single folder of presets for one plugin.
- C) By saving the actual preset files, which are found in the following directories (not recommended):
- Windows: C:\Users\{username}\AppData\Roaming\MeldaProduction

Mac OS X: /Library/Application support/MeldaProduction

Files are named based on the name of the plugin like this: "{pluginname}.presets", so for example MAutopan.presets or MDynamics.presets. If the directory cannot be found on your computer for some reason, you can just search for the particular file.

Please note that prior to version 16 a different format was used and the naming was "{pluginname}presets.xml". *The plugin also supports an online preset exchange. If the computer is connected to the internet, the plugin connects to our server once a week, submits your presets and downloads new ones if available. This feature is manually maintained in order to remove generally unusable presets, so it may take some time before any submitted presets become available. This feature relies on each user so we strongly advise that any submitted presets be named and organised in the same way as the factory presets, otherwise they will be removed.* 

# Left arrow

Left arrow button loads the previous preset.

Right arrow Right arrow button loads the next preset.

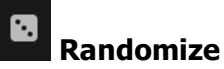

Randomize button loads a random preset.

# Panic

Panic button resets the plugin state. You can use it to force the plugin to report latency to the host again and to avoid any audio problems. For example, some plugins, having a look-ahead feature, report the size of the look-ahead delay as latency, but it is inconvenient to do that every time the look-ahead changes as it usually causes the playback to stop. After you tweak the latency to the correct value, just click this button to sync the track in time with the others, minimizing phasing artifacts caused by the look-ahead delay mixing with undelayed audio signals in your host. It may also be necessary to restart playback in your host.

Another example is if some malfunctioning plugin generates extremely high values for the input of this plugin. A potential filter may start generating very high values as well and as a result the playback will stop. You can just click this button to reset the plugin and the playback will start again.

### Settings

#### Settings

Settings button shows a menu with additional settings of the plugin. Here is a brief description of the separate items.

Licence manager lets you activate/deactivate the plugins and manage subscriptions. While you can simply drag & drop a licence file onto the plugin, in some cases there may be a faster way. For instance, you can enter your user account name and password and the plugin will do all the activating for you.

There are 4 groups of settings, each section has its own detailed help information: **GUI & Style** enables you to pick the GUI style for the plug-in and the main colours used for the background, the title bars of the windows and panels, the text and graphs area and the highlighting (used for enabled buttons, sliders, knobs etc).

Advanced settings configures several processing options for the plug-in.

**Global system settings** contains some settings for all MeldaProduction plugins. Once you change any of them, restart your DAW if needed, and it will affect all MeldaProduction plugins.

Dry/Wet affects determines, for Multiband plug-ins, which multiband parameters are affected by the Global dry/wet control.

**Smart interpolation** adjusts the interpolation algorithm used when changing parameter values; the higher the setting the higher the audio quality and the lower the chance of zippering noise, but more CPU will be used.

## ♠ www

WWW button shows a menu with additional information about the plugin. You can check for updates, get easy access to support, MeldaProduction web page, video tutorials, Facebook/Twitter/YouTube channels and more.

### Sleeping

### Sleep indicator

Sleep indicator informs whether the plugin is currently active or in sleep mode. The plugin can automatically switch itself off to save CPU, when there is no input signal and the plugin knows it cannot produce any signal on its own and it generally makes sense. You can disable this in Settings / **Intelligent sleep on silence** both for individual instances and globally for all plugins on the system.

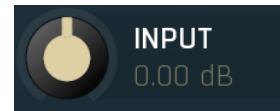

### Input gain

Input gain defines power modification applied to the incoming signal. If you set ratio to 1:1 and custom shape is disabled, then the plugin works simply as a fast gain processor.

Range: -24.00 dB to +24.00 dB, default 0.00 dB

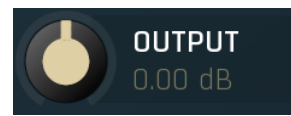

### Output gain

Output gain defines the power modification applied to the output signal. If you set ratio to 1:1 and custom shape is disabled, then the plugin works simply as a fast gain processor.

Range: -24.00 dB to +24.00 dB, default 0.00 dB

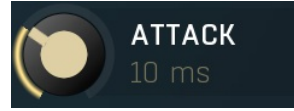

#### Attack

Attack defines the attack time, that is how quickly the level detector increases the measured input level. When the input peak level is higher than the current level measured by the detector, the detector moves into the attack mode, in which the measured level is increased depending on the input signal. The higher the input signal, or the shorter the attack time, the faster the measured level rises. Once the measured level exceeds the **Threshold** then the dynamics processing (compression, limiting, gating) will start.

There must be a reasonable balance between attack and **release** times. If the attack is too long compared to the release, the detector will tend to keep the measured level low, because the release would cause that level to fall too quickly. In most cases you may expect the

attack time to be shorter than the release time.

To understand the working of a level detector, it is best to cover the typical cases:

In a compressor the attack time controls how quickly the measured level moves above the threshold and the processor begins compressing. As a result, a very short attack time will compress even the beginning transient of a snare drum for example, hence it would remove the punch. With a very long attack time the measured level may not even reach the threshold, so the compressor may not do anything.

In a limiter the attack becomes a very sensitive control, defining how much of the signal is limited and how much of it becomes saturated/clipped. If the attack time is very short, limiting starts very quickly and the limiter catches most peaks itself and reduces them, providing lower distortion, but can cause pumping. On the other hand, a higher attack setting (typically above 1ms) will let most peaks through the limiter to the subsequent in-built clipper or saturator, which causes more distortion of the initial transient, but less pumping.

In a gate the situation is similar to a compressor - the attack time controls how quickly the measured level can rise above the threshold at which point the gate opens. In this case you will usually need very low attack times, so that the gate reacts quickly enough. The inevitable distortion can then be avoided using look-ahead and hold parameters.

In a modulator, the detector is driving other parameters, a filter cut-off frequency for example, and the situation really depends on the target. If you want the detector to react quickly on the input level rising, use a shorter attack time; if you want it to follow the flow of the input signal slowly, use longer attack and release times. Range: 0 ms to 1000 ms, default 10 ms

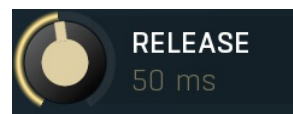

#### Release

Release defines the release time, that is how quickly the level detector decreases the measured input level. The shorter the release time, the faster the response is. Once the attack stage has been completed, when the input peak level is lower than the current level measured by the detector, the detector moves into the release mode, in which the measured level is decreased depending on the input signal. The lower the input signal, or the shorter the release time, the faster the measured level drops. Once the measured level falls under the Threshold then the dynamics processing (compression, limiting, gating) will stop.

There must be a reasonable balance between **attack** and release times. If the attack is too long compared to release, the detector would tend to keep the level low, because release would cause the level to fall too quickly. Hence in most cases you may expect the attack time to be shorter than the release time.

To understand the working of a level detector, it is best to cover the typical cases:

In a compressor the release time controls how quickly the measured level falls below the threshold and the compression stops. As a result a very short release time makes the compressor stop quickly, for example, leaving the sustain of a snare drum intact. On the other hand, a very long release keeps the compression working longer, hence it is useful to stabilize the levels.

In a limiter the release time keeps the measured level above the limiter threshold causing the gain reduction. Having a very long release time in this case doesn't make sense as the limiter would be working continuously and the effect would be more or less the same as simply decreasing the input gain manually. However too short a release time lets the limiter stop too guickly, which usually causes distortion as the peaks through the limiter to the subsequent in-built clipper or saturator. Hence release time is used to avoid distortion at the expense of decreasing the output level.

In a gate the situation is similar to a compressor - the release time controls how quickly the measured level can fall below the threshold at which point the gate closes. Having a longer release time in a gate is a perfectly acceptable option. The release time will basically control how much of the sound's sustain will pass.

In a modulator, the detector is driving other parameters, a filter cut-off frequency for example, and the situation really depends on the target. If you want the detector to react quickly on the input level falling, use a shorter release time; if you want it to follow the flow of the input signal slowly, use longer attack and release times. Range: 0 ms to 1000 ms, default 50 ms

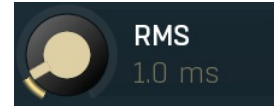

**RMS** length

RMS length smoothes out the values of the input levels (not the input itself), such that the level detector receives the pre-processed signal without so many fluctuations. When set to its minimum value the detector becomes a so-called "peak detector", otherwise it is an "RMS detector".

When you look at a typical waveform in any editor, you can see that the signal is constantly changing and contains various transient bursts and separate peaks. This is especially noticeable with rhythmical signals, such as drums. Trying to imagine how a typical attack/release detector works with such a wild signal may be complex, at least. RMS essentially takes the surrounding samples and averages them. The result is a much smoother signal with fewer individual peaks and short noise bursts.

RMS length controls how many samples are taken to calculate the average. It stabilizes the levels, but it also causes a slower response time. As such it is great for mastering, when you want to lower the dynamic range in a very subtle way without any instabilities. However, it is not really desirable for processing drums, for example, where the transient bursts may actually be individual drum hits, hence it is usually recommended to use peak detectors for percussive instruments.

Note that the RMS detector has 2 modes - a simplified approximation is used by default, and a true RMS is processor can be enabled from

the advanced settings (if provided). Both respond differently, neither of them is better than the other, they are simply different. Range: Peak to 100 ms, default 1.0 ms

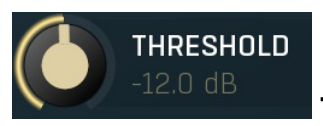

Threshold

Threshold determines the minimal signal power at which the effect starts to apply. Range: -80.0 dB to 0.00 dB, default -12.0 dB

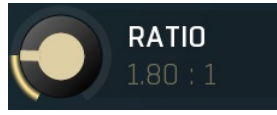

Ratio

Ratio defines the compression ratio of the input signal above the threshold. The higher the ratio, the more compression you get. Range: 1.00: 1 to 20.00: 1, default 1.80: 1

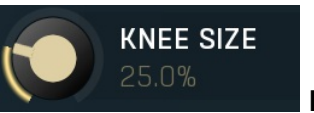

Knee size

Knee size defines size of the knee if not hard. Range: 0.00% to 100.0%, default 25.0%

| Knee mode | Hard | Linear | Soft | Knee |
|-----------|------|--------|------|------|
|           |      |        |      |      |

#### type

Knee type defines the type of knee separating the compressed part from the uncompressed one.

### Link channels Link channels

Link channels defines if the power is defined by all channels together instead of compression based on separate channel signal powers.

### Maximize to OdB Maximize to OdB

Maximize to 0dB defines if the resulting signal power should be maximized to approach 0dB if possible.

Custom shape

#### — Custom shape

Custom shape is useful to specify your own dynamics processing shape, whether for compression, gating or some more extraordinary effects.

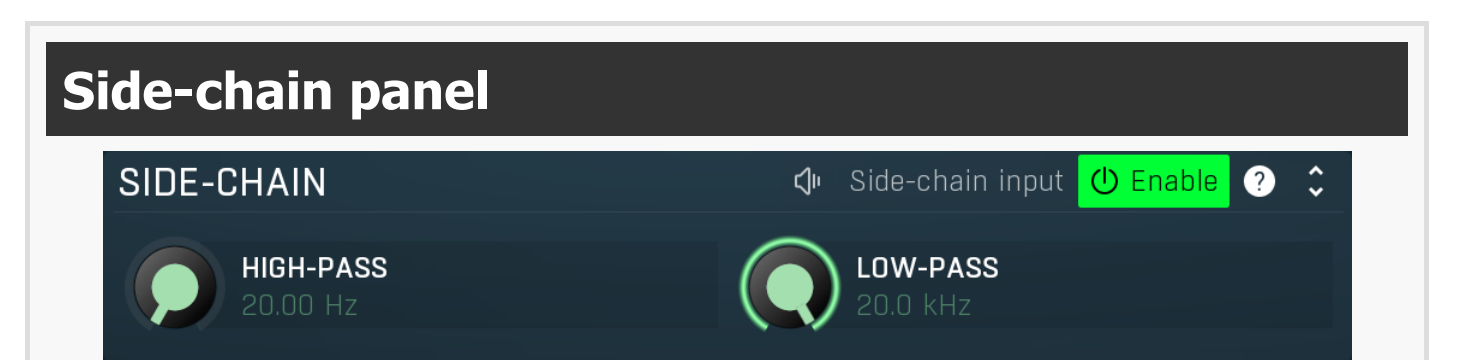

Side-chain panel lets you do additional filtering of the level detector input. Please note that its name does not mean it is related to the processor's secondary input (if it has one). Its main purpose is to filter the signal fed to the level detector. This is useful when, for example, you want to remove high volume peaks of a particular frequency.

For example, de-essing typically reduces "s" sound contained at about 2.5kHz and above, which is often far louder than the rest of the recorded voice signal. As another example, you may be processing a drumset, where the hi-hat is too prominent. You would like to compress the hi-hat, but keep the rest of the drumset intact. So you filter out everything except for the hi-hat in the level detector's side-chain and the compressor will listen to the hi-hat only. It is rarely possible to filter out everything except for the requested signal, so compromises need to be made.

Note that the filtered signal is typically lower in amplitude, but volume maximization is not recommended, since it may increase the volume to dangerous levels.

## **Audition**

The Audition button toggles playback of the filtered signal instead of the actual effect output. When enabled, you will hear the actual filtered level detector signal. This may be processed in various ways, but in most cases you will be interested in setting up the side-chain filter.

# Side-chain input Side-chain input

Side-chain input switch activates the secondary plugin input, which lets you process the main signal, but follow the side-chain level instead. This is useful for all sorts of creative effects such as pumping the whole mix by bass drum.

## () Enable Enable

Enable button enables or disables the side-chain filter.

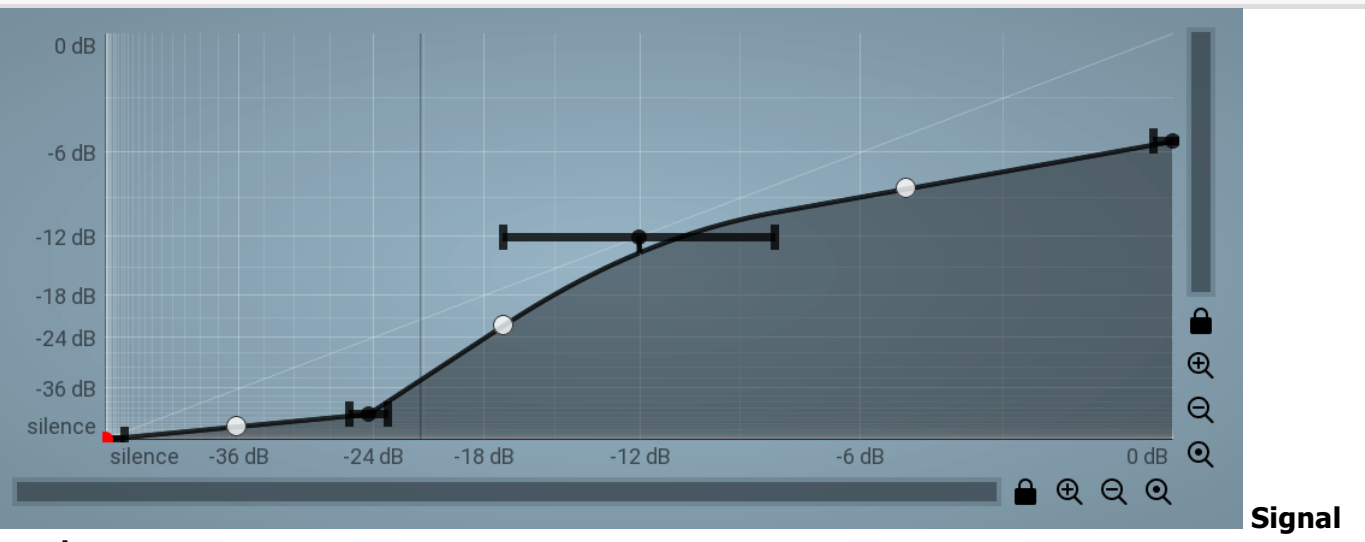

### graph

Signal graph defines the compression envelope. X axis represents input level, Y contains the output level. You can edit it if you enable **Custom shape**.

# Envelope graph

Envelope graph provides an extremely advanced way to edit any kind of shape that you can imagine. An envelope has a potentially unlimited number of points, connected by several types of curves with adjustable curvature (drag the dot in the middle of each arc) and the surroundings of each point can also be automatically smoothed using the smoothness (horizontal pull rod) control. You can also literally draw the shape in drawing mode (available via the main context menu).

• Left mouse button can be used to select points. If there is a *point*, you can move it (or the entire selection) by dragging it. If there is a *curvature circle*, you can set up its tension by dragging it. If there is a *line*, you can drag both edge points of it. If there is a *smoothing controller*, you can drag its size. Hold **Shift** to drag more precisely. Hold **Ctrl** to create a new point and to remove any points above or below.

• Left mouse button double click can be used to create a new point. If there is a *point*, it will be removed instead. If there is a *curvature circle*, zero tension will be set. If there is a *smoothing controller*, zero size will be set.

• Right mouse button shows a context menu relevant to the object under the cursor or to the entire selection. Hold Ctrl to create or remove any points above or below.

• Middle mouse button drag creates a new point and removes any points above or below. It is the same as holding Ctrl and dragging using left mouse button.

- Mouse wheel over a point modifies its smoothing controller. If no point is selected, then all points are modified.
- Ctrl+A selects all points. Delete deletes all selected points.

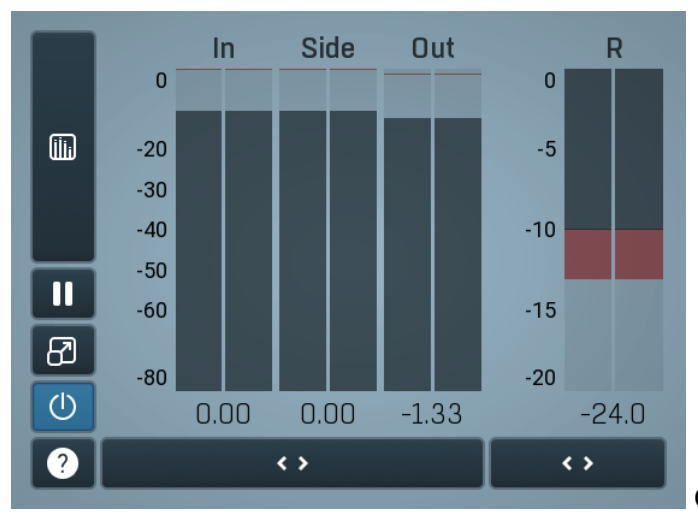

### **Global meter view**

Global meter view provides a powerful metering system. If you do not see it in the plug-in, click the **Meters** or **Meters & Utilities** button to the right of the main controls. The display can work as either a classical level indicator or, in time graph mode, show one or more values in time. Use the first button to the left of the display to switch between the 2 modes and to control additional settings, including pause, disable and pop up the display into a floating window. The meter always shows the actual channels being processed, thus in M/S mode, it shows mid and side channels.

In the classical level indicators mode each of the meters also shows the recent maximum value. Click on any one of these values boxes to reset them all.

**In meter** indicates the total input level. The input meter shows the audio level before any specific processing (except potential oversampling and other pre-processing). It is always recommended to keep the input level under 0dB. You may need to adjust the previous processing plugins, track levels or gain stages to ensure that it is achieved.

As the levels approach 0dB, that part of the meters is displayed with red bars. And recent peak levels are indicated by single bars.

**Out meter** indicates the total output level. The output meter is the last item in the processing chain (except potential downsampling and other post-processing). It is always recommended to keep the output under 0dB.

As the levels approach 0dB, that part of the meters is displayed with red bars. And recent peak levels are indicated by single bars.

**R meter** shows gain reduction for each channel. Negative values, running down from the top, mean that compression or limiting is occurring. The lower the value, the stronger the effect. For maximum transparency you should try to achieve the least amount of gain reduction. Expansion is not indicated in this meter.

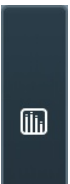

### Time graph

Time graph button switches between the metering view and the time-graphs. The metering view provides an immediate view of the current values including a text representation. The time-graphs provide the same information over a period of time. Since different time-graphs often need different units, only the most important units are provided.

# II Pause

Pause button pauses the processing.

# Popup

Popup button shows a pop-up window and moves the whole metering / time-graph system into it. This is especially useful in cases where you cannot enlarge the meters within the main window or such a task is too complicated. The pop-up window can be arbitrarily resized. In metering mode it is useful for easier reading from a distance for example. In time-graph mode it is useful for getting higher accuracy and a longer time perspective.

# () Enable

<>

Enable button enables or disables the metering system. You can disable it to save system resources.

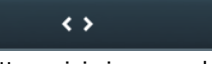

#### Collapse

Collapse button minimizes or enlarges the panel to release space for other editors.

### Collapse

Collapse button minimizes or enlarges the panel to release space for other editors.

# Utilities

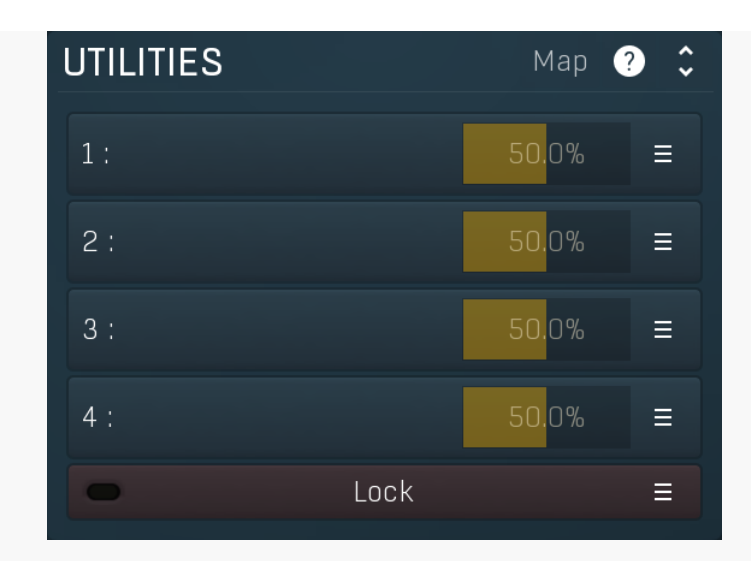

#### Мар Map

Map button displays all current mappings of modulators, multiparameters and MIDI (whichever subsystems the plugin provides).

| 1: | 50.0% |  |
|----|-------|--|
|----|-------|--|

### Multiparameter

Multiparameter button displays settings of the multiparameter. The multiparameter value can be adjusted by dragging it or by pressing Shift and clicking it to enter a new value from the virtual keyboard or from your computer keyboard.

Click on the button using your left mouse button to open the Multiparameter window where all the details of the multiparameter can be set. Click on it using your right mouse button or click on the **menu button** to the right to display an additional menu with learning capabilities - as described below.

## Ξ

### Menu

Menu button shows the **smart learn** menu. You can also use the right mouse button anywhere on the multiparameter button.

Learn attaches any parameters, including ranges. Click this, then move any parameters through the ranges that you want and click the multiparameter button again to finish. While learning is active, "REC" is displayed on the multiparameter button and learning mode is ended by clicking the button again.

Clear & Learn clears any parameters currently in the list then attaches any parameters, including ranges. Click this, then move any parameters through the ranges that you want and click the multiparameter button again to finish. While learning is active, "REC" is displayed on the multiparameter button and learning mode is ended by clicking the button again.

Reset resets all multiparameter settings to defaults.

Quick Learn clears any parameters currently in the list, attaches one parameter, including its range and assigns its name to the multiparameter. Click this, then move one parameter through the range that you want.

Attach MIDI Controller opens the MIDI Settings window, selects a unused parameter and activates MIDI learn. Click this then move the MIDI controller that you want to assign.

Reorder to ... lets you change the order of the multiparameters. This can be useful when creating active-presets. Please note that this feature can cause problems when one multiparameter controls other multiparameters, as these associations will not be preserved and they will need to be rebuilt.

In learning mode the multiparameter does not operate but rather records your actions. You can still adjust every automatable parameter and use it normally. When you change a parameter, the plugin associates that parameter with the multiparameter and also records the range of values that you set.

For example, to associate a frequency slider and make a multiparameter control it from 100Hz to 1KHz, just enable the smart learn mode, click the slider then move it from 100Hz to 1KHz (you can also edit the range later in the Multiparameter window too). Then disable the learning mode by clicking on the button.

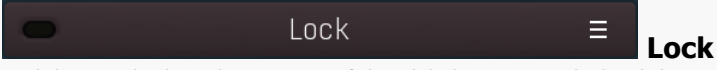

Lock button displays the settings of the global parameter lock. Click on it using your left mouse button to open the Global Parameter Lock window, listing all those parameters that are currently able to be locked.

Click on it using your right mouse button or use the menu button to display the menu with learning capabilities - Learn activates the learning mode, Clear & Learn deletes all currently-lockable parameters and then activates the learning mode. After that, every parameter you touch will be added to the lock. Learning mode is ended by clicking the button again. The On/Off button built into the Lock button enables or disables the active locks.

Collapse button minimizes or enlarges the panel to release space for other editors.